## 《特典(おでかけしきょうそん)の交換方法》

①3個目のスタンプを獲得す ると、「特典へ」の表示が出 て、引換えが可能になります

https://view.cloud-stam.

港区内3館をめぐる

**スタンプを獲得!** 以下の特典が得られます

> トフレーム 引き換え:3個

特曲へ

閉じる

しきょうそんARフォ

-

②「特典」の画面で、
写真の下の緑色のボタン
「Get!」をタップします

<complex-block><complex-block><complex-block><complex-block><complex-block><complex-block>

③ARしきょうそんが起動、 データを読み込みます (少し時間のかかる場合があります)

LOADING

45%

12.8 / 28.4 MB

④床など水平なところで画面を左右に動かし、「Tap!」 が表示されたらしきょうそんを出現させたい場所の画 面をタップすると、しきょうそんが現れます

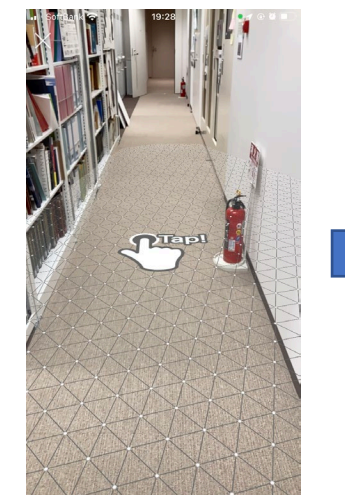

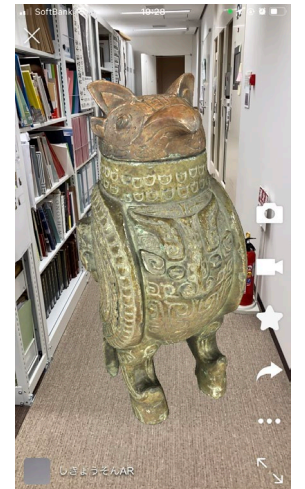

## 《特典交換後も2月26日まで、ARしきょうそんをお楽しみいただけます》

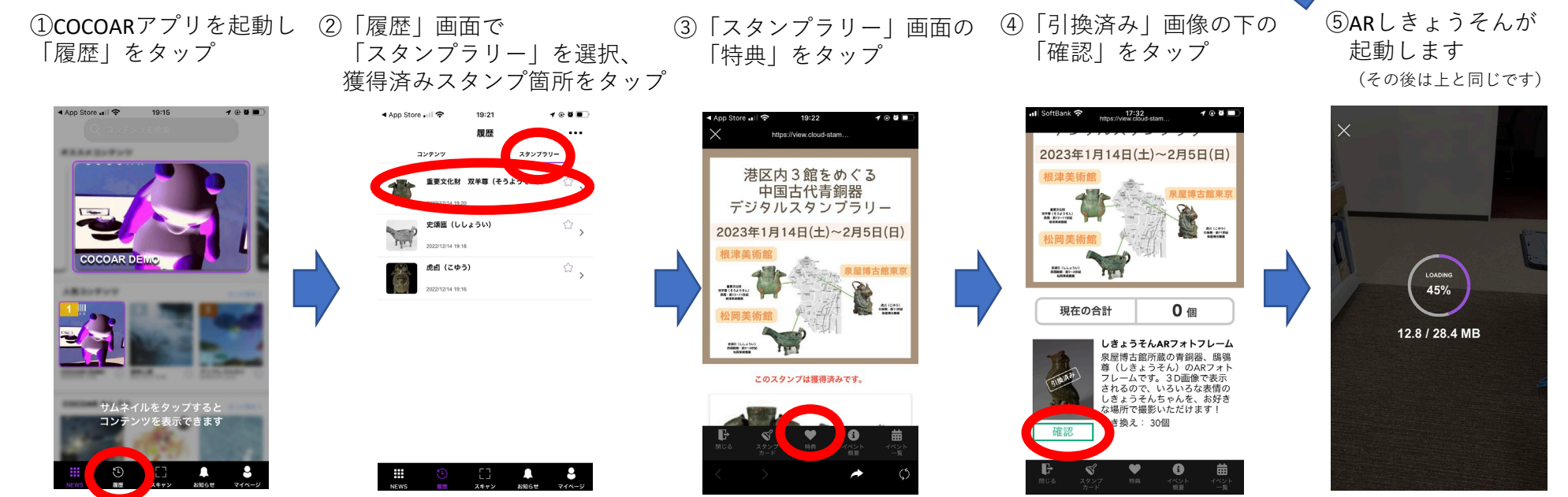

## 《特典(ARしきょうそん)の楽しみ方》

↓登場時

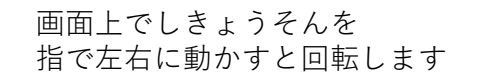

拡大縮小もできます

カメラ(スマホ)を動かすと、 見える角度も変わります

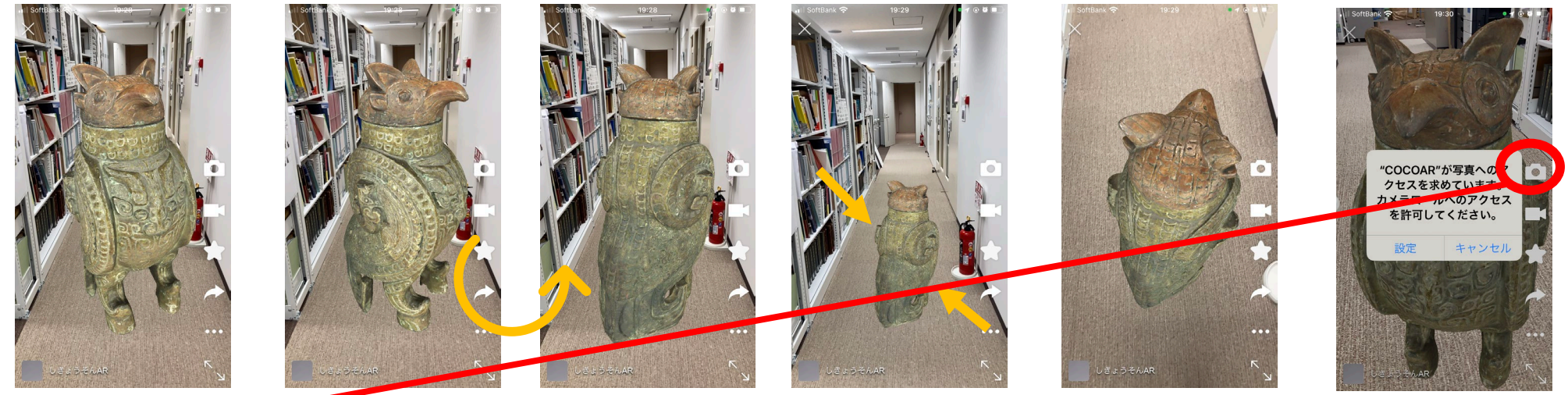

カメラマークのボタンで撮影が可能です。いろいろな場所でしきょうそんちゃんの記念写真をどうぞ!

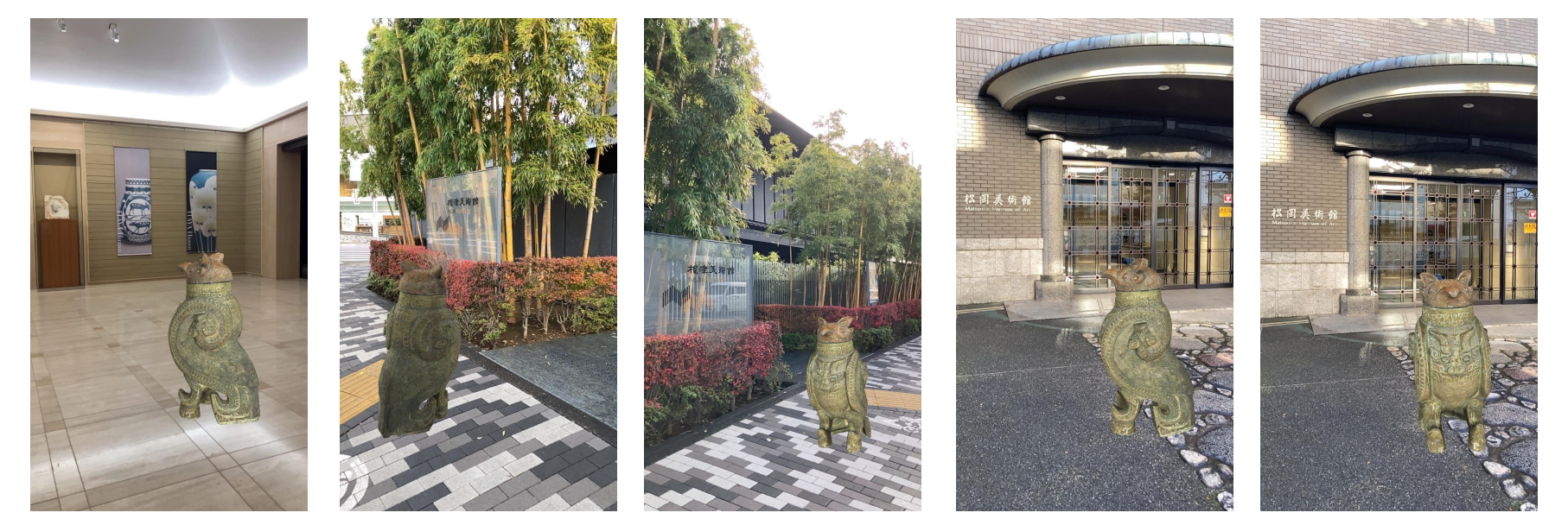